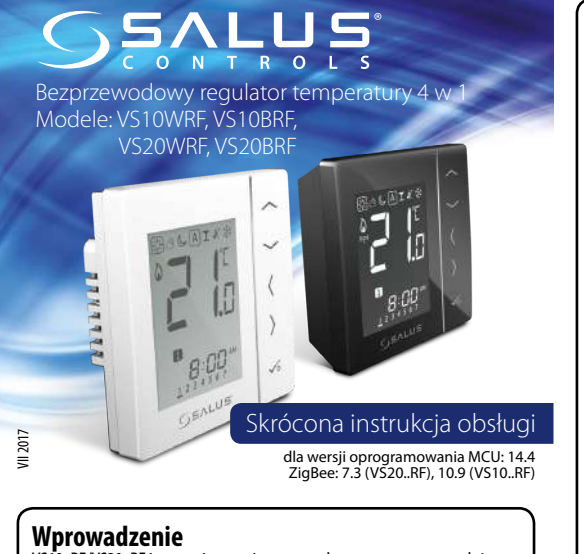

VS10..RF/VS20..RF jest pomieszczeniowym regulatorem temperatury, służącym do bezprzewodowego sterowania urządzeniami z serii iT600 takimi jak: listwa centralna KL08RF, mini głowica TRV i moduł sterujący RX10RF. Jeśli chcesz, aby regulator miał możliwość sterowania przez Internet za pomoca aplikacji SALUŚ Smart Home 💮 (Tryb Online), należy połączyć goz bramką internetową ÚGE600 Można także używać regulatora lokalnie bez połączenia z Internetem (tryb Offline), jednak należy pamiętać, że jego komunikacja z innymi urządzeniami musi odbywać się za pośrednictwem jednostki koordynującej CO10RF. Pełna wersja instrukcji w formacie PDF znajduje się na stronie internetowej www.salus-controls.eu

## Zaodność produktu

Dyrektywy UE: 2014/30/EU, 2014/35/EU, 2014/53/EU i 2011/65/EU. Pełne informacje dostępne są na stronie internetowej www.saluslegal.com

## Bezpieczeństwo

Używać zgodnie z regulacjami obowiązującymi w danym kraju oraz na terenie UE. Należy używać urządzenie zgodnie z przeznaczeniem. utrzymując urządzenie w suchym otoczeniu. Produkt wyłącznie do użytku wewnatrz budynków. Instalacia musi zostać przeprowadzona przez wykwalifikowaną osobę, zgodnie z zasadami obowiązującymi w danym kraju oraz na terenie UE.

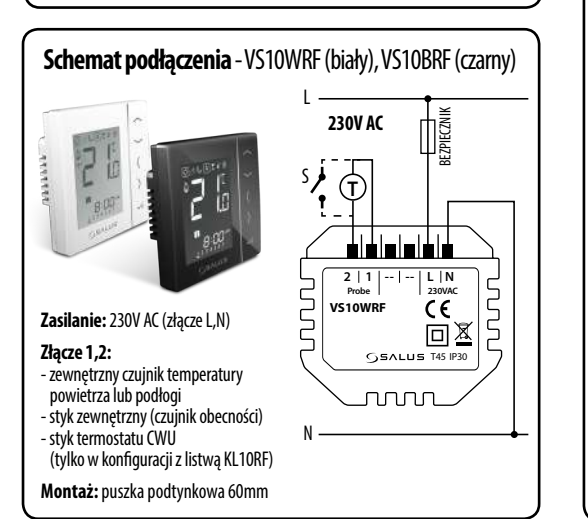

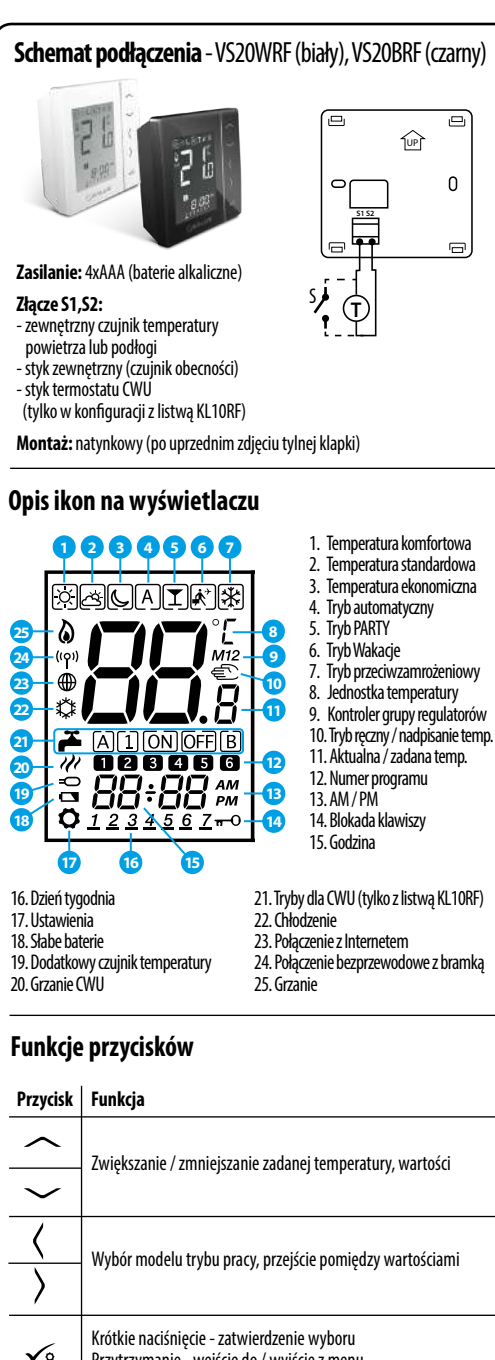

Przytrzymanie - wejście do / wyjście z menu

lub odblokowanie klawiatury

 $\sim + \sim$ 

**√**,+(+)

Przytrzymanie przycisków powoduje blokowanie

Przytrzymanie przycisków powoduje wejście w tryb instalatora

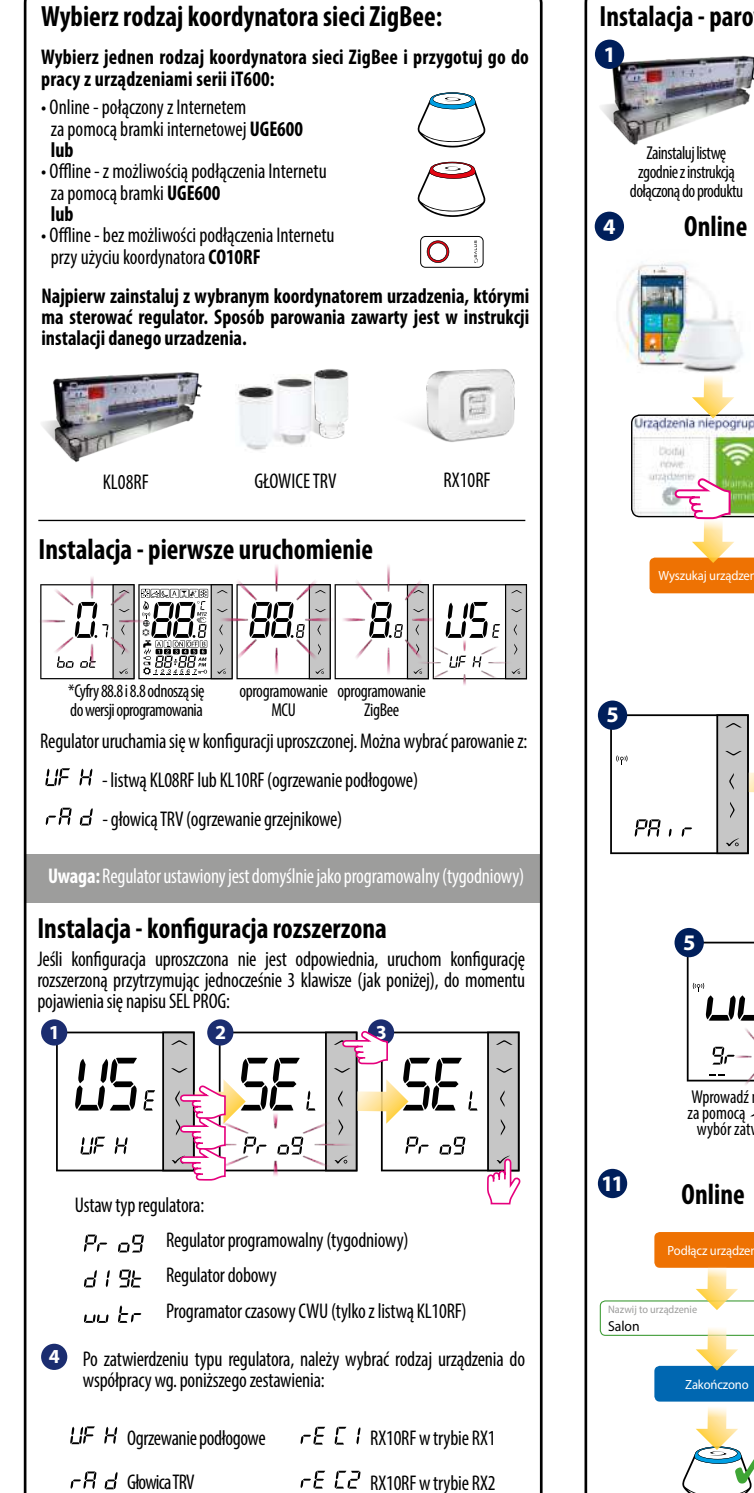

(ogrzewanie grzejnikowe)

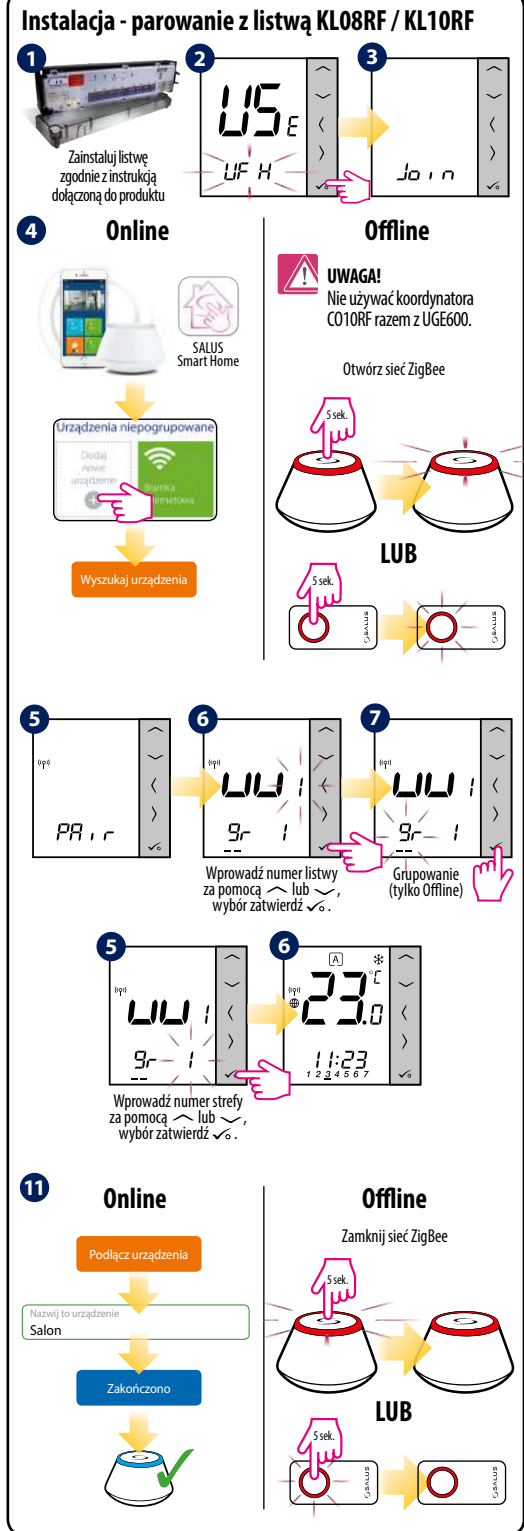

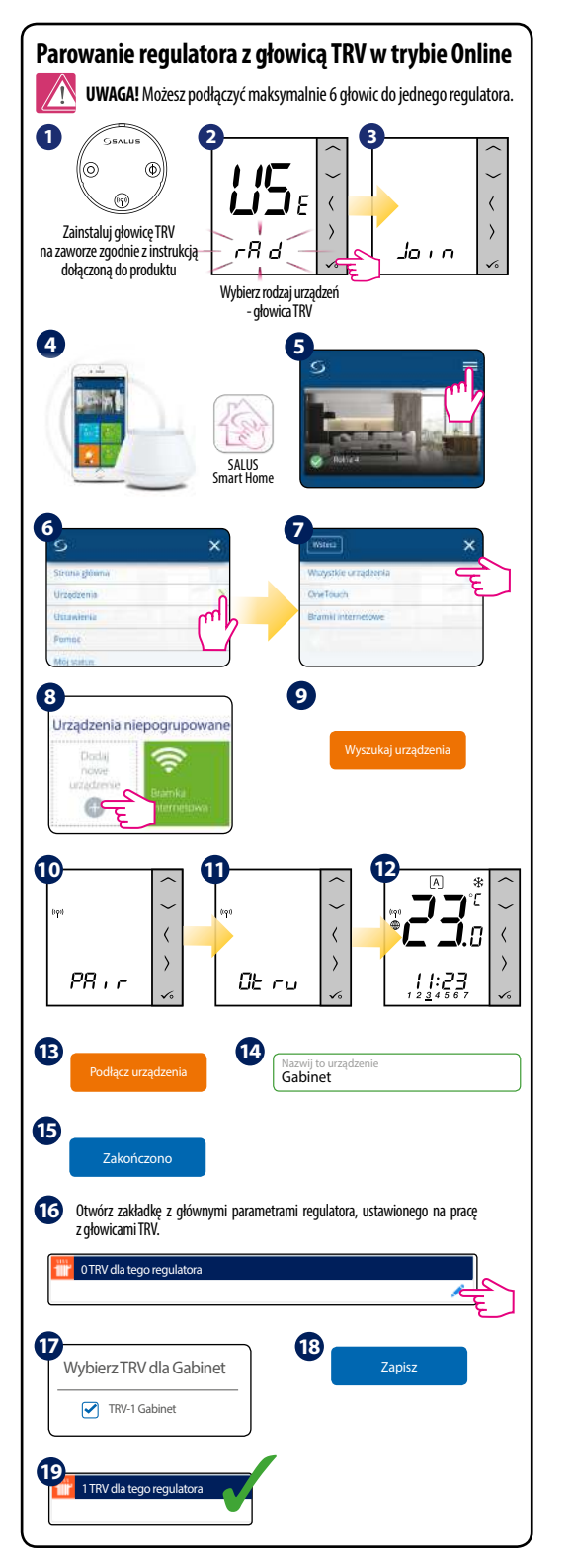

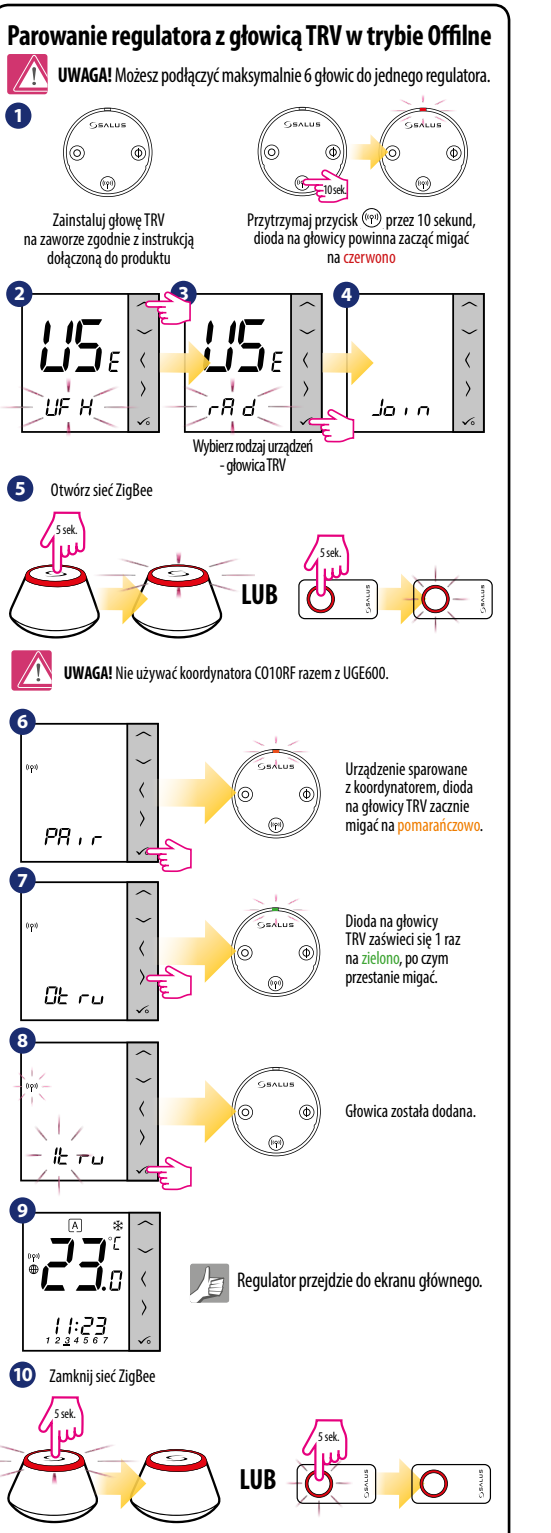

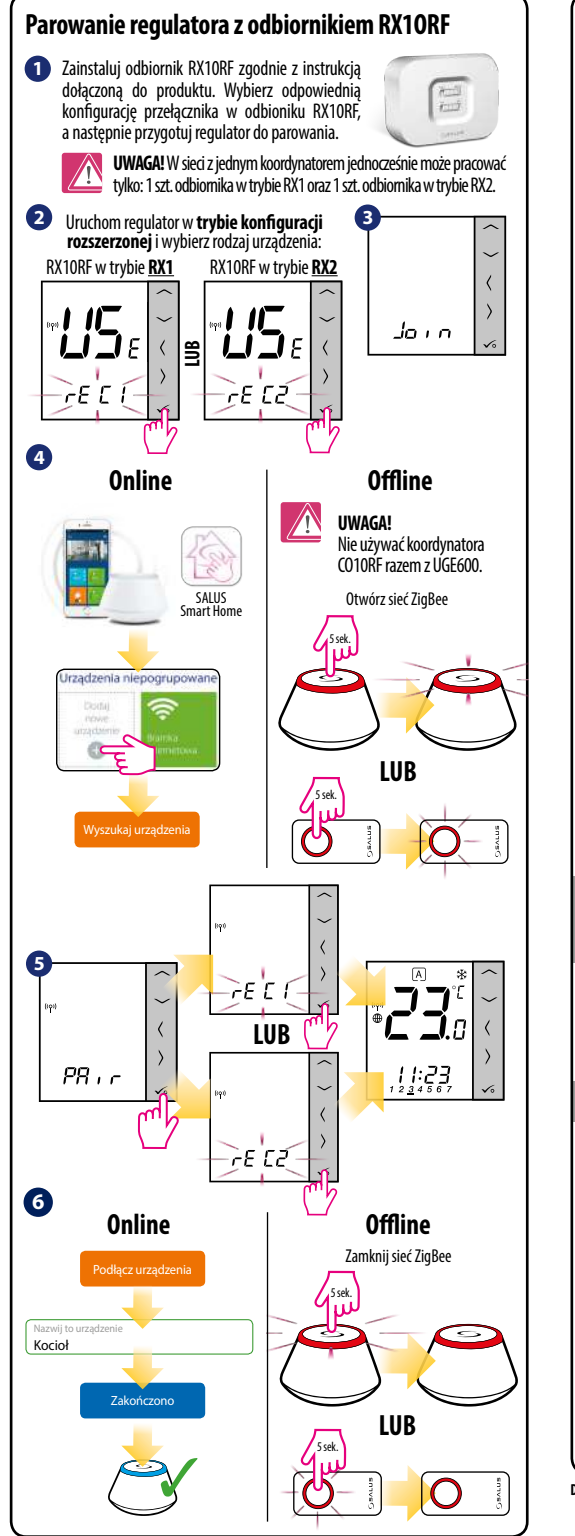

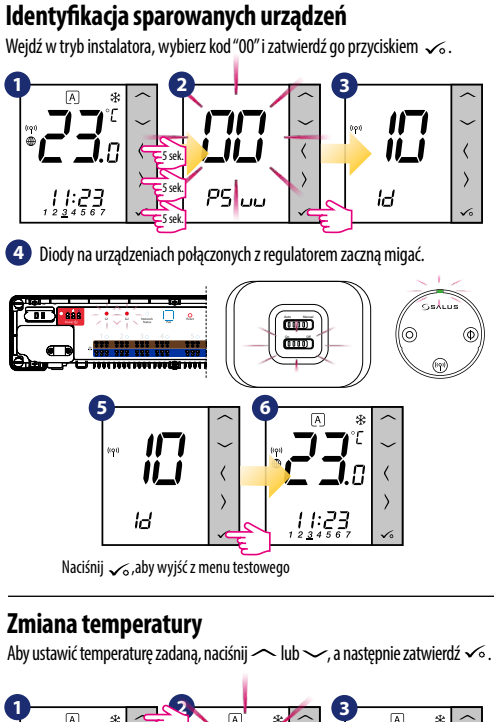

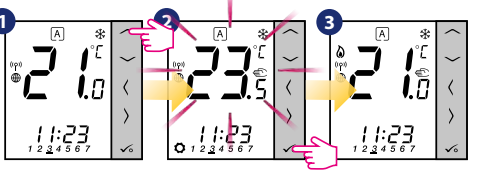

**Uwaga:** Jeżeli regulator pracuje w trybie AUTO, wówczas nadpisana temperatura będzie utrzymywana do następnego programu. W trybie ręcznym oraz przeciwzamrożeniowym zmiana temperatury następuje na stałe.

## Przywracanie ustawień fabrycznych

Jeżeli popełniłeś błąd, chcesz zmienić parametry regulatora lub powrócić do jego ustawień fabrycznych, postępuj zgodnie z poniższymi z krokami.

Uwaga: Czynność ta spowoduje trwałe usunięcie dotychczasowych ustawień.

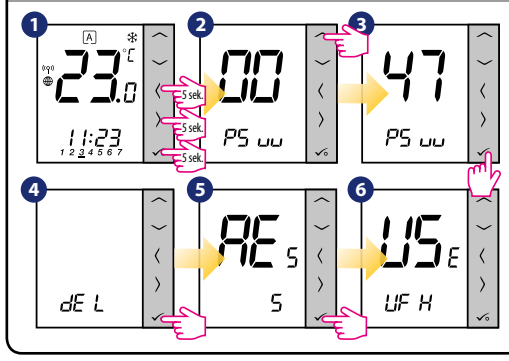

 Dystrybutor
 QL CONTROLS Sp. z o.o., Sp.k.
 Importer:
 SALUS Controls plc

 ul. Rolna 4, 43-262 Kobielice, Polska
 Salus House, Dodworth Business Park

 www.salus-controls.eu
 Whinby Road, Barrsley 575 SSP, United Kingdom